## 安徽中医药大学 2020年人事处招聘考试缴费流程

 打开微信,点击右上角的"➡",在弹出的菜单中点击【扫 一扫】。

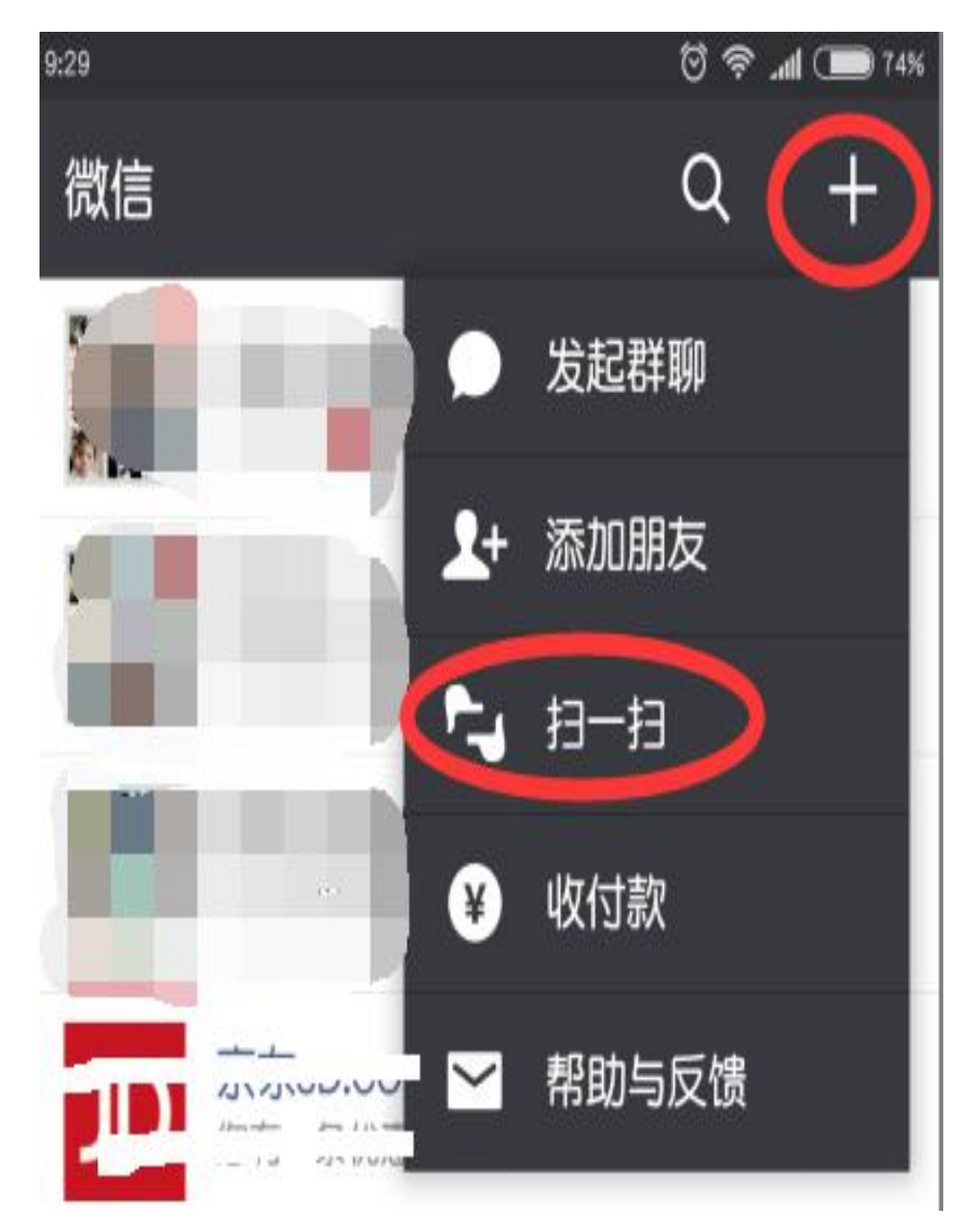

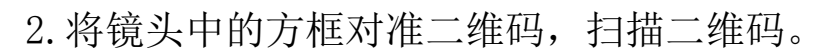

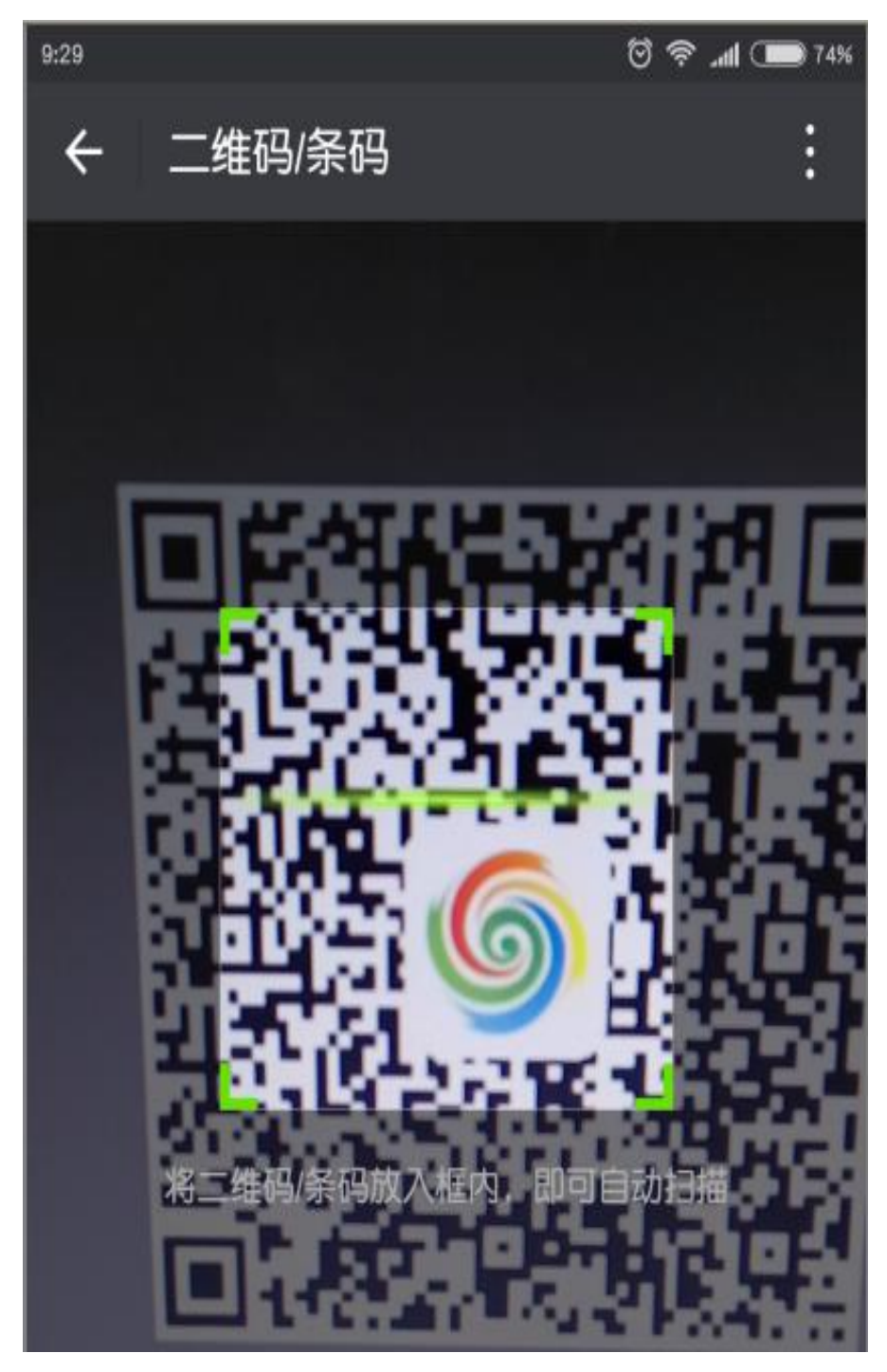

3. 扫码成功后,根据提示输入此次的考试缴费序号。

| 中国移动 46,111 谷,111 奈。0<br>中国联通 14,111 谷,111 奈。K/s |      |      | 60 3:01 |  |
|--------------------------------------------------|------|------|---------|--|
| × 订单支付                                           |      |      |         |  |
|                                                  |      |      |         |  |
|                                                  |      |      |         |  |
|                                                  |      |      |         |  |
|                                                  |      |      |         |  |
|                                                  |      |      |         |  |
|                                                  |      |      |         |  |
|                                                  |      | _    |         |  |
|                                                  | 提    | 示    |         |  |
|                                                  | 请输入约 | 数费序号 |         |  |
|                                                  | [    |      |         |  |
|                                                  | 取消   | 确定   |         |  |
|                                                  |      |      |         |  |
|                                                  |      |      |         |  |
|                                                  |      |      |         |  |
|                                                  |      |      |         |  |
|                                                  |      |      |         |  |
|                                                  |      |      |         |  |
|                                                  |      |      |         |  |
|                                                  |      |      |         |  |
|                                                  |      |      |         |  |

4. 身份信息确认后,在弹出的支付订单中填写相关信息, 点击下方的【支付】,弹出确认菜单点击【确认】,选择微信支付 或支付宝支付,输入【支付密码】。(使用支付宝支付时,会提示 跳转浏览器,按提示操作即可)

| 中国移动 46 山 46 山 1 奈 81 81 81 81 81 81 81 81 81 81 81 81 81                                                                                                    |                 |  |  |  |
|----------------------------------------------------------------------------------------------------|-----------------|--|--|--|
| × 订单支付 •••                                                                                                    |                 |  |  |  |
| 订单信息                                                                                                    |                 |  |  |  |
| 订单摘要 2020年安徽中医药大学硕士招聘笔试费                                                                                                    |                 |  |  |  |
| 收费项 事业单位录用人                                                                                                    | 事业单位录用人员考试费(笔试) |  |  |  |
| <b>备注</b> 2020年安徽中医药大                                                                                                    | 学硕士招聘笔试费        |  |  |  |
| 截止日期                                                                                                    | 2020-07-15      |  |  |  |
| 个人信息                                                                                                    |                 |  |  |  |
| RYZP2020                                                                                                    |                 |  |  |  |
| at see the sector of the sector of the secto |                 |  |  |  |
| 请填写联系方式                                                                                                    |                 |  |  |  |
| 交费信息                                                                                                    |                 |  |  |  |
| ¥ 45.00                                                                                                    |                 |  |  |  |
|                                                                                                    |                 |  |  |  |
| 支付:¥45.00                                                                                                    |                 |  |  |  |
|                                                                                                    |                 |  |  |  |
|                                                                                                    |                 |  |  |  |
|                                                                                                    |                 |  |  |  |
|                                                                                                    |                 |  |  |  |

## 第4页共6页

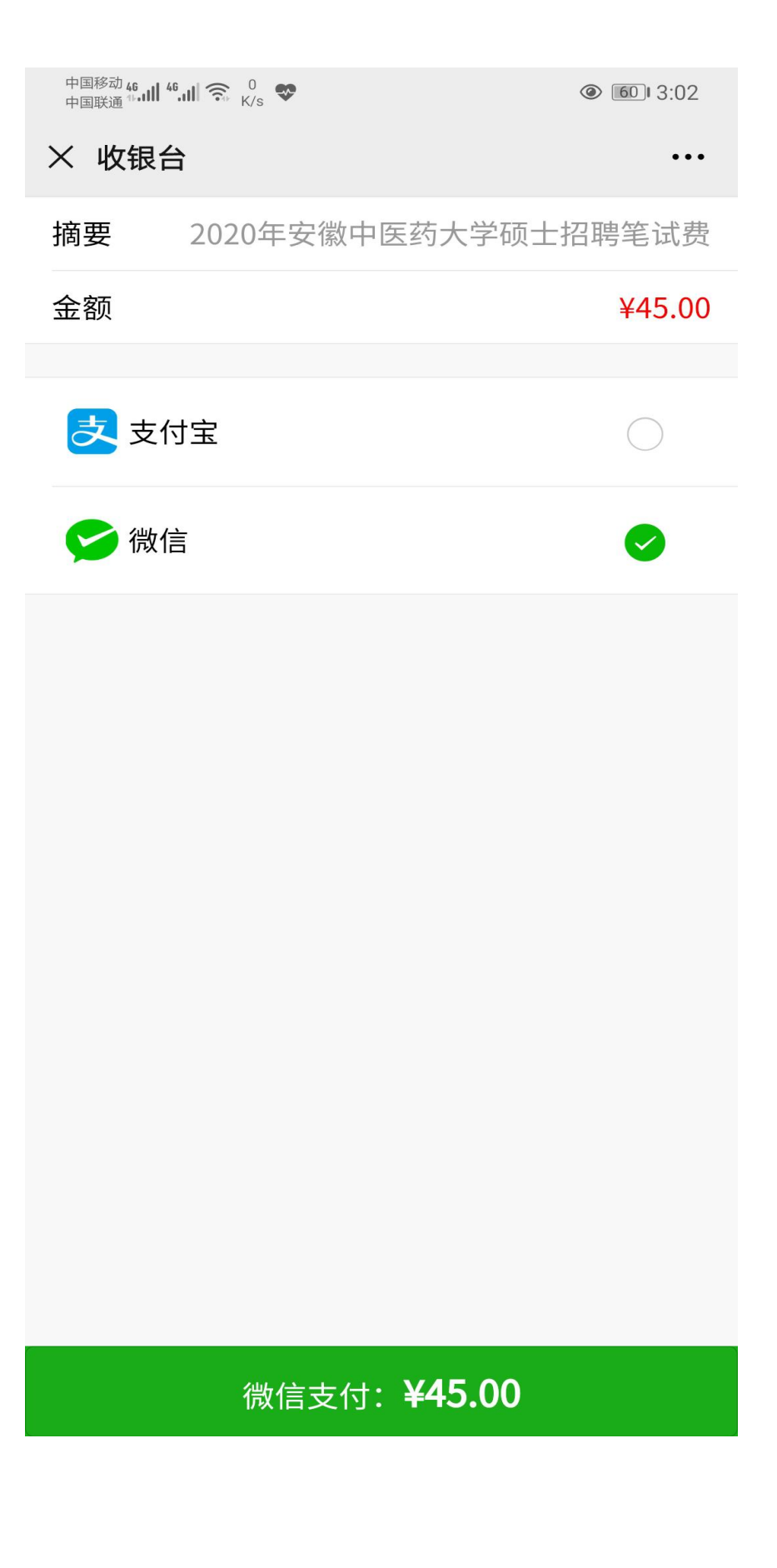

## 第5页共6页

5. 付款成功后可以在微信中查看微信支付凭证

附:本次缴费二维码

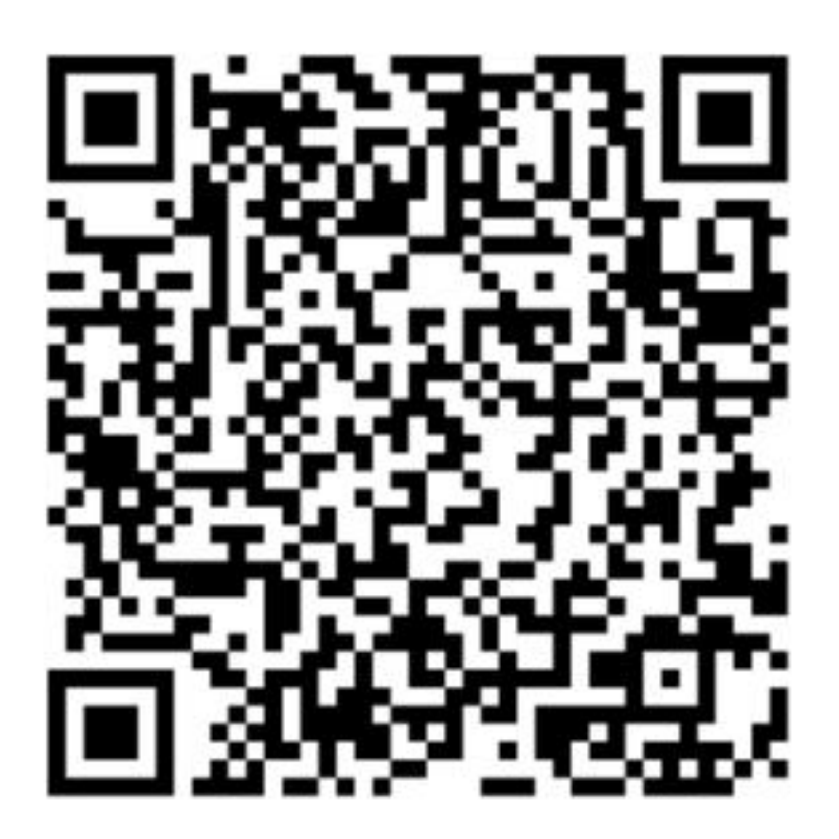